# SQLite, Chrome with JAvascript-based Database Editor "JADE"

CS3200 Database design (fa18 s2)

https://northeastern-datalab.github.io/cs3200/

Version 9/6/2018

## Overview

- We recommend that you use SQLite with Firefox
- This document provides an alternative approach by using Google Chrome

Link to the Chrome app JAvascript based Database Editor (JADE)-

https://chrome.google.com/webstore/detail/javascript-based-database/bponbdjkefbmgkfiiphhabghkkfocook?hl=en

#### Pops up as below

| ****             | (57) <u>Extensions</u> | 8,061 users    | 0     |          |                                                    |            |           |      |          |                                                      |
|------------------|------------------------|----------------|-------|----------|----------------------------------------------------|------------|-----------|------|----------|------------------------------------------------------|
| VERVIEW          | REVIEWS                |                | RE    | LATED    |                                                    |            |           |      |          | G+                                                   |
|                  |                        |                |       | 1        |                                                    |            |           |      |          |                                                      |
|                  |                        |                |       |          |                                                    |            |           |      |          | Compatible with your device                          |
|                  | favorites              | 1              |       | ) +      | <b>\$</b> Q ≌                                      | arch table |           |      | A        | GUI client for local SQLite database                 |
|                  | nPackage iconResource  | icon           | uri   | displayM | <ul> <li>■</li> <li>■</li> <li>modified</li> </ul> | restored   | profileId | rank | option A | web based GUI client for SQLite.                     |
| sample.ub        | • null                 | null           | nuT   | null     | 1437435536                                         | 0          | 0         | 0    | F        | eatures:                                             |
| D Run SQL        | l null                 | [Blob : 1464   | null  | null     | 1437548598.                                        | 0          | 0         | 0    | D        | Manage any SQLite database on your                   |
| Tables           | i null                 | icon           | _     | _        | 48601                                              | 0          | 0         | 0    | D C      | omputer<br>Edit and run SOL queries with full syntax |
| android_metadata | l null                 | Blob : 14640   | (eng) | 2        | 48604                                              | 0          | 0         | 0    | o h      | ighlighting support                                  |
| favorites        | null                   | _              |       |          | 48505.                                             | 0          | 0         | D    | 0 a      | Browse and search the tables, as well as             |
| workspaceScreens | l null                 | ± =            |       |          | UPDATE 49107                                       | 0          | 0         | 0    | 0        | Helpful views to manage tables, indexes,             |
| + New table_     | null                   | null           | nul   | null     | 1437549566                                         | D          | 0         | p    |          | iews and triggers<br>Preview blob images inline      |
| Mare             |                        | IRiah : 1087   | oull  | oull     | 1497540571                                         | -          |           |      |          | Import and export tables or DB as SQL file           |
| - Internet       |                        | [0:00:1907     |       |          |                                                    | 0          |           | 0    | -        |                                                      |
| indexName        | null                   | [Blob : 1377,, | null  | null     | 1437549574                                         | D          | 0         | D    | 1        | Yebsite                                              |
|                  | 1 null                 | [Blob : 1377   | null  | null     | 1437549577                                         | 0          | 0         | 0    | 0        | Report Abuse                                         |
| Triggers         | l null                 | [Blob: 2488    | null  | null     | 1437549580_                                        | 0          | 0         | 0    | 0        |                                                      |

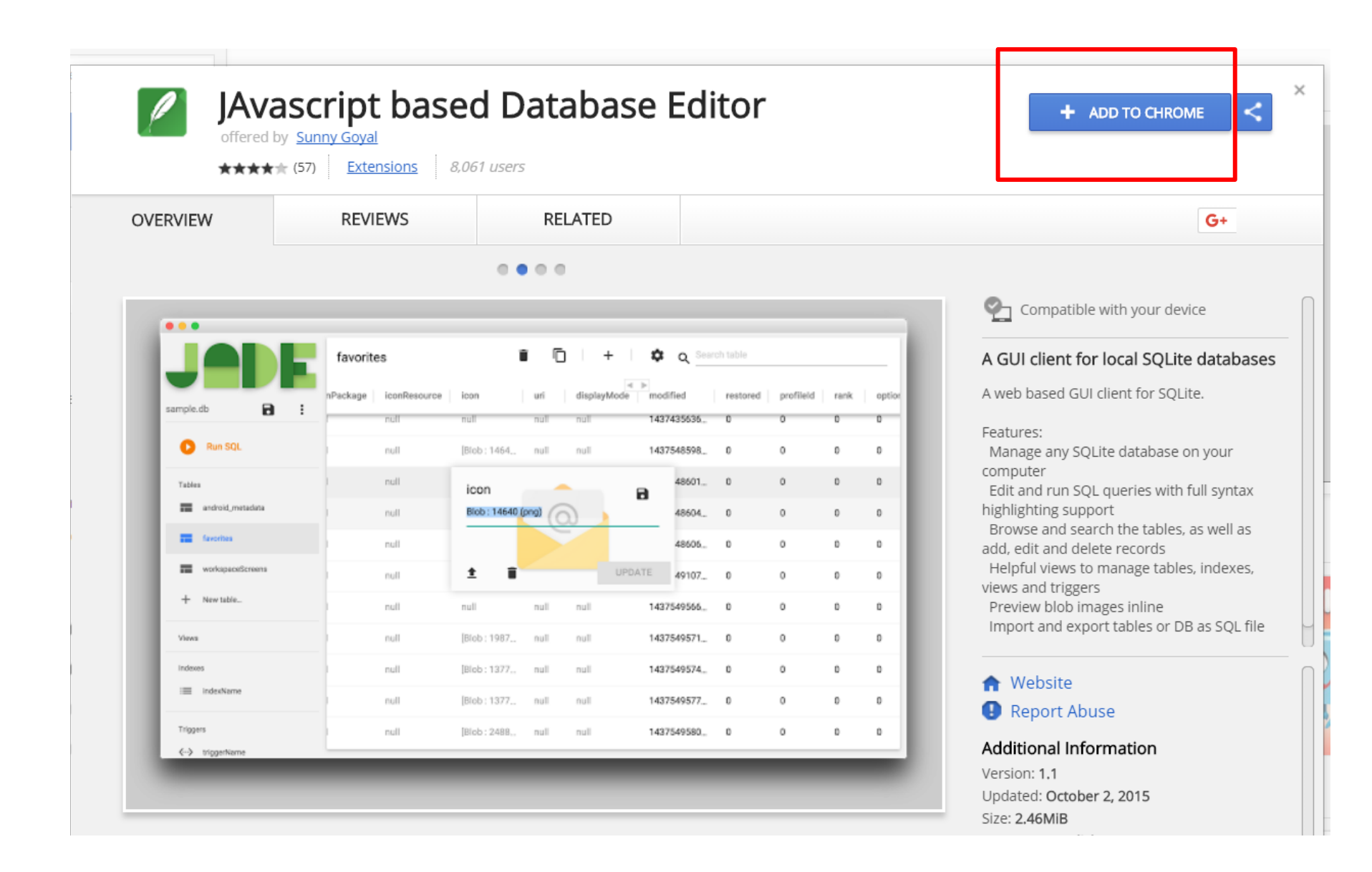

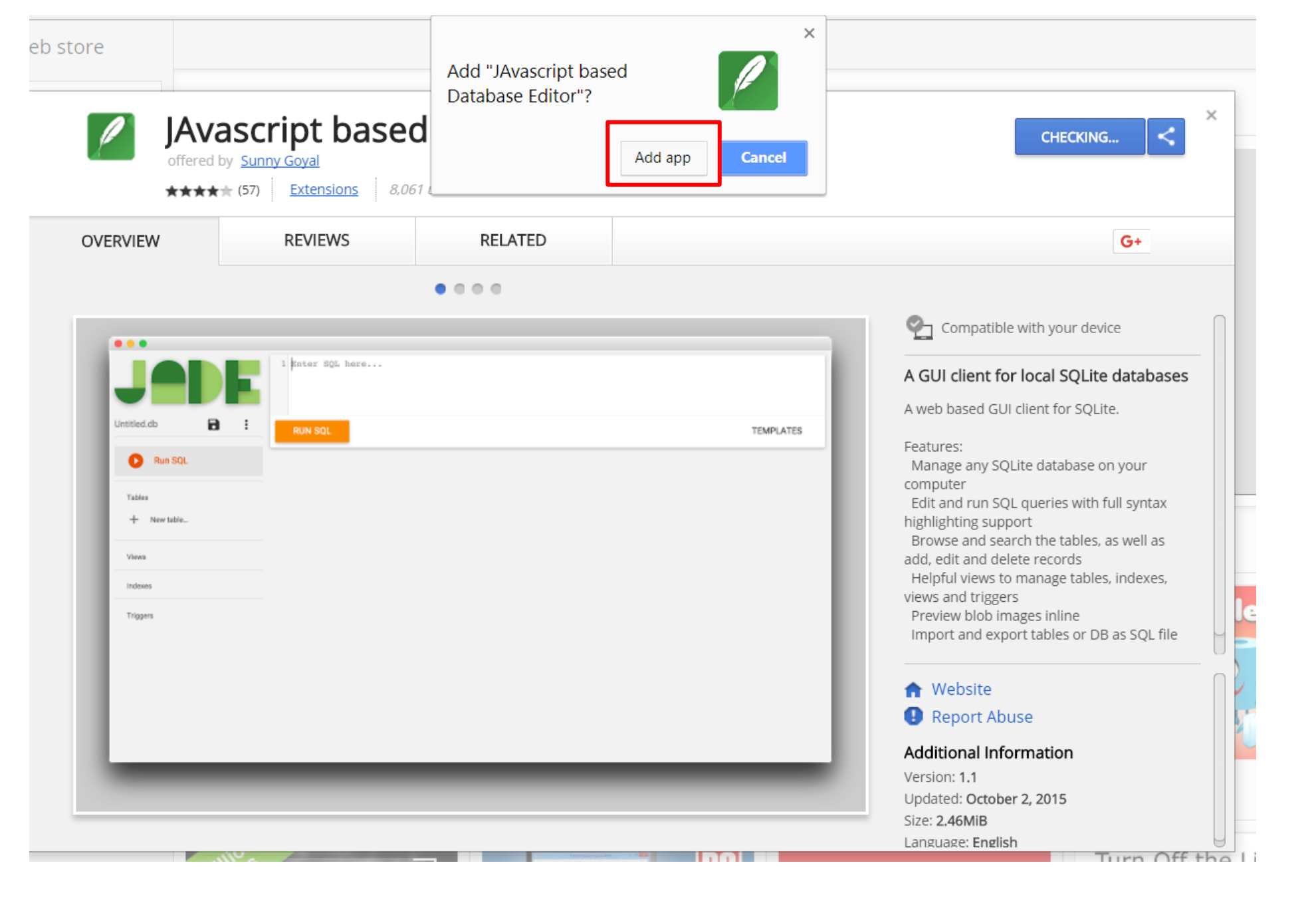

#### Click on 'Add app'

### The App will get added in Chrome Browser

After the extension is added go to Chrome Apps via - chrome://apps/

OR

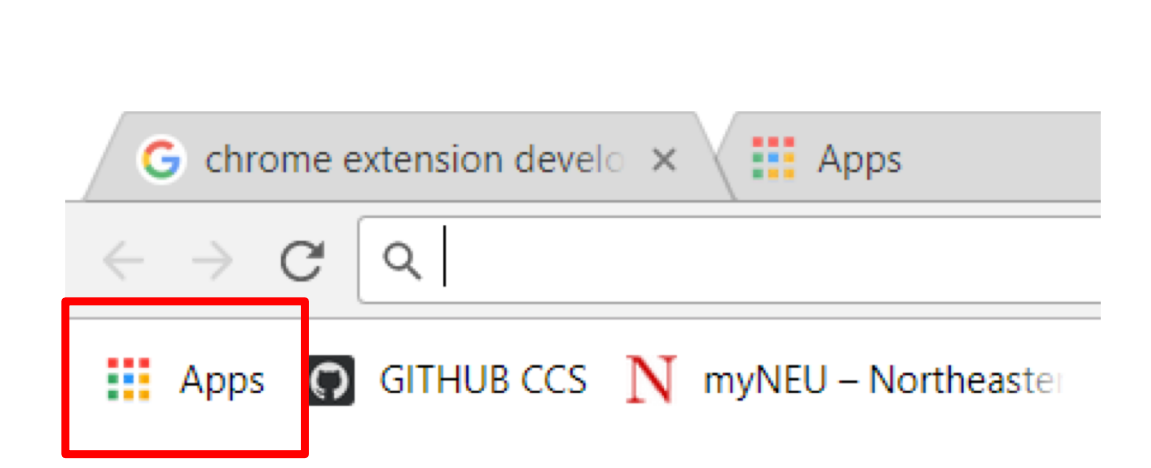

Click on 'Apps' on your browser

#### App page opens as below

 $\leftarrow \rightarrow C$   $\bigcirc$  Chrome | chrome://apps

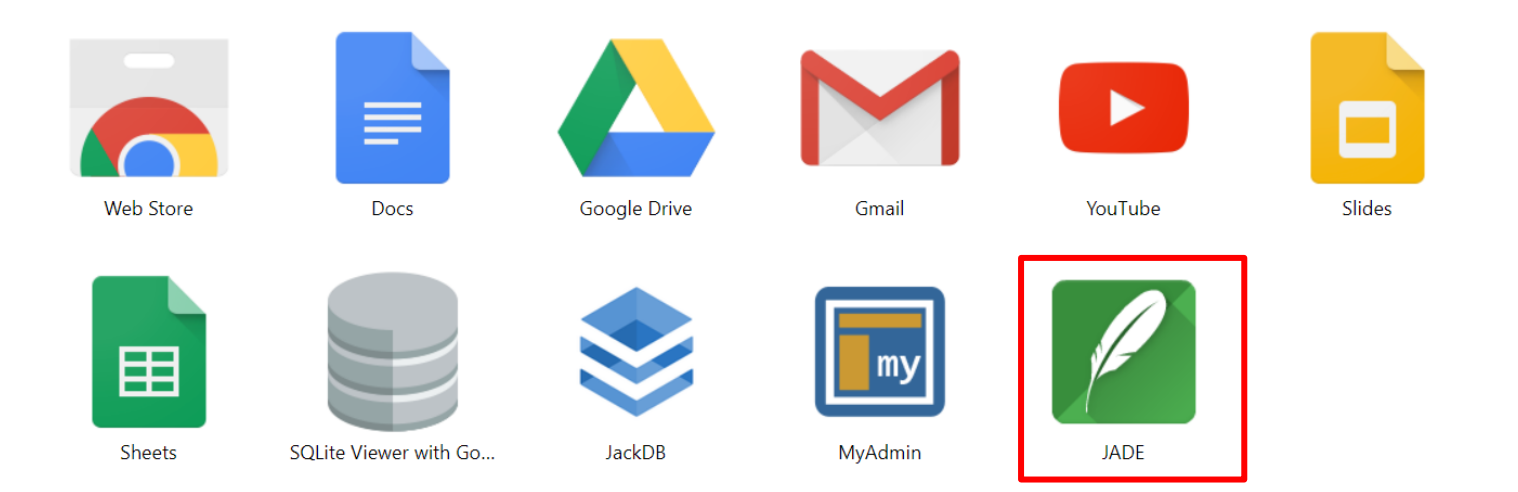

Click on JADE

#### JADE App opens as below

|             |                  | – 0 ×     |
|-------------|------------------|-----------|
|             | 1 Enter SQL here |           |
| Untitled.db | RUN SQL          | TEMPLATES |
| Run SQL     |                  |           |
| Tables      |                  |           |
| + New table |                  |           |
| Views       |                  |           |
| Indexes     |                  |           |
| Triggers    |                  |           |
|             |                  |           |
|             |                  |           |
|             |                  |           |
|             |                  |           |
|             |                  |           |
|             |                  |           |
|             |                  |           |

Click on the "more options" symbol

Click on "Import SQL"

Browse and select the sql file downloaded from the course page – 300 - Small\_IMDB\_for\_SQLite.sql

|                       | 1 Enter SQL here        |
|-----------------------|-------------------------|
| Untitled.db           | RUN SQL                 |
| Run SQL               | Open                    |
| Tables<br>+ New table | Reload<br>DB Properties |
| Views                 | Export  Import SQL      |
| Indexes               |                         |

Triggers

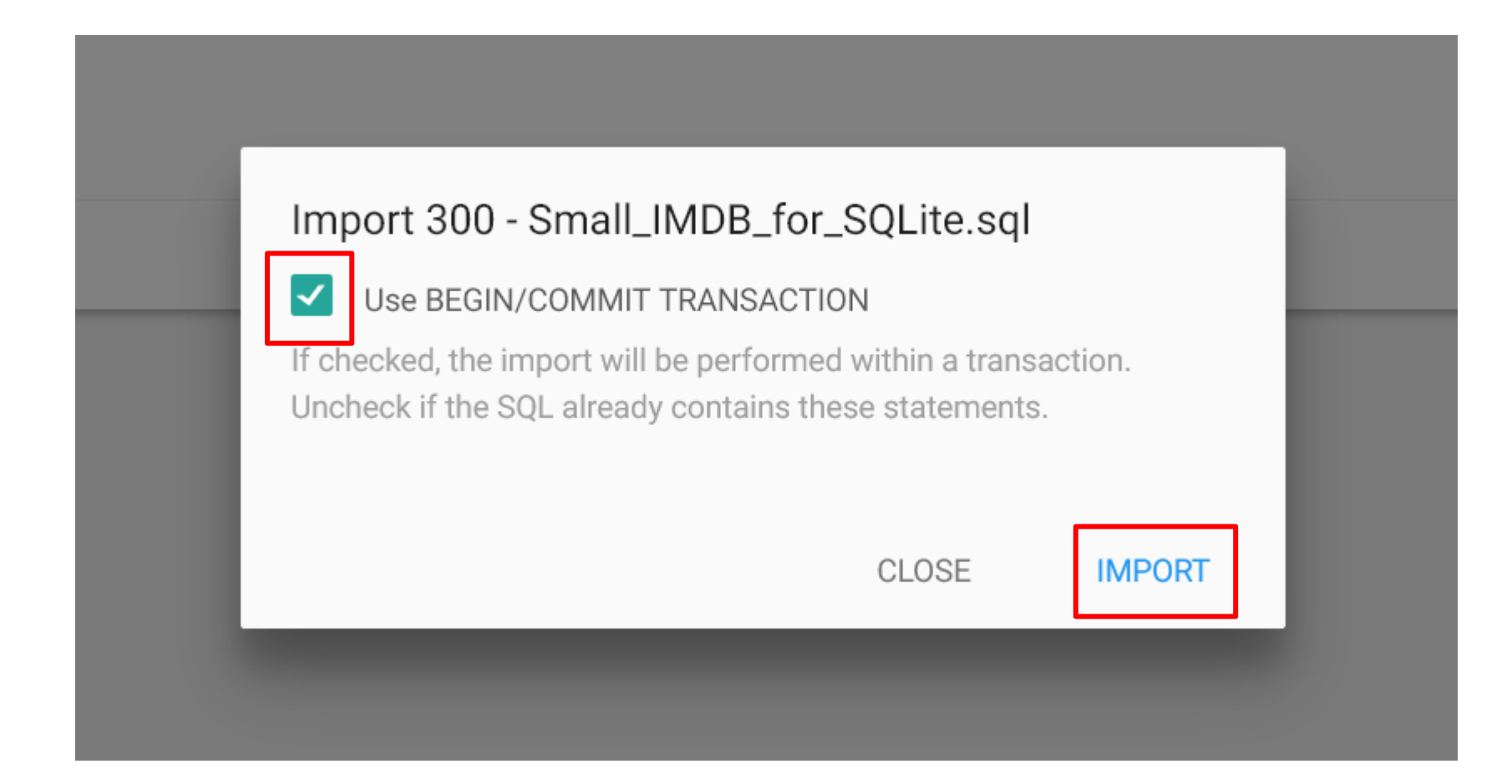

Enter your SQL queries here and click 'Run SQL' button to execute

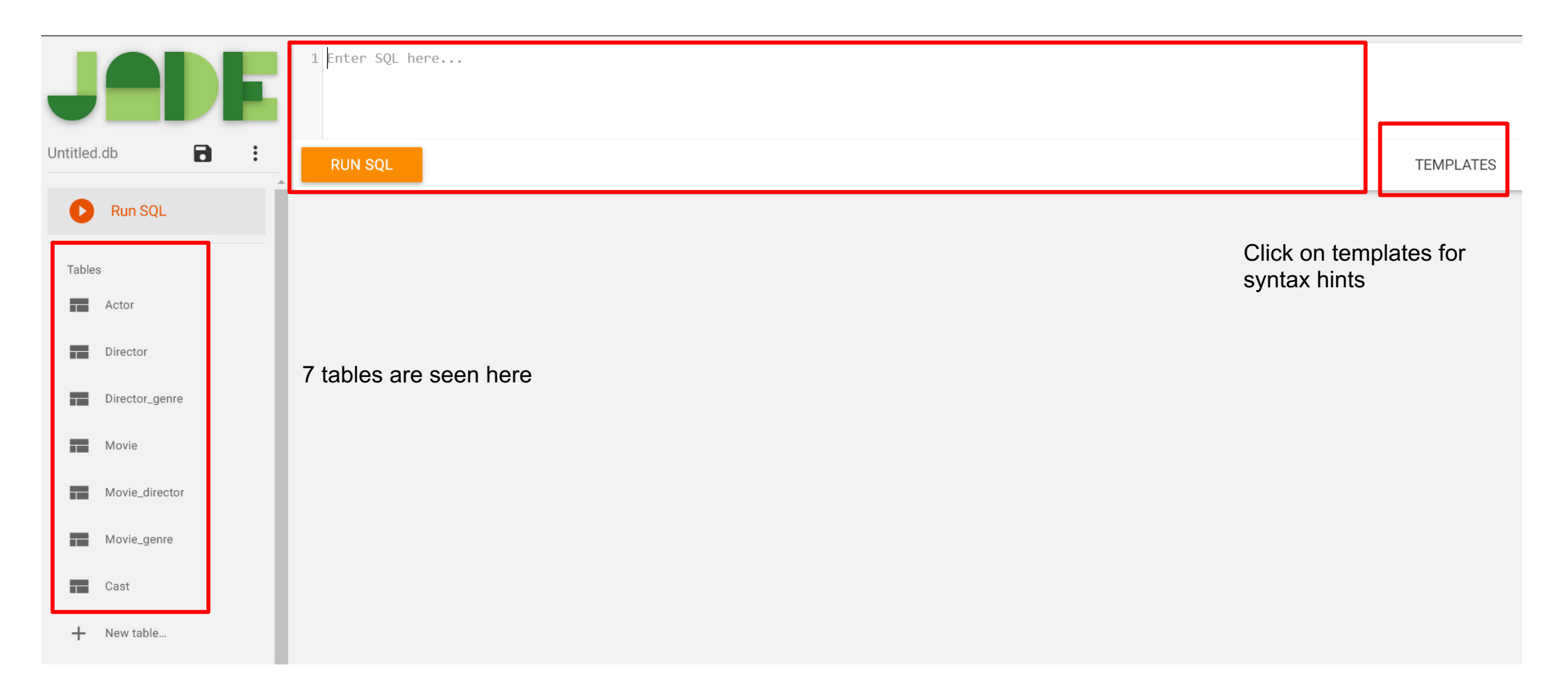

| 1 select * from mo | ovie where name like '%Bill%'; |      |      |
|--------------------|--------------------------------|------|------|
| RUN SQL            |                                |      |      |
| id                 | name                           | year | rank |
| 176711             | Kill Bill: Vol. 1              | 2003 | 8.4  |
| 176712             | Kill Bill: Vol. 2              | 2004 | 8.2  |
|                    |                                |      |      |
|                    |                                |      |      |

Query results displayed as above